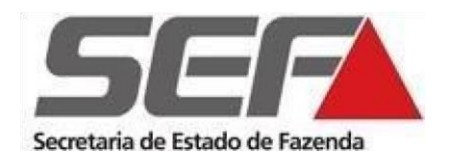

Superintendência de Arrecadação e Informações Fiscais Diretoria de Cadastros, Atendimento e Documentos Eletrônicos Divisão de Cadastro de Contribuintes **(DCC)** 

Pedido de Inscrição Estadual de Contribuinte ST Externo

www.fazenda.mg.gov.br

## I. Contabilista

- <u>Habilitar o contabilista</u> na Secretaria de Estado de Fazenda de Minas Gerais utilizando o <u>Manual Habilitação Contabilista</u>.
- 2. <u>Vincular o contabilista ao CNPJ</u> através da <u>REDESIM</u> utilizando o evento 232.

## II. Solicitação da Inscrição Estadual / ST

Após a habilitação do contabilista e a sua vinculação ao CNPJ, realizar os seguintes passos:

- Verificar junto à Receita Federal se os dados cadastrais no Cadastro Nacional da Pessoa Jurídica (CNPJ) e Cadastro da Pessoa Física (CPF) - dos sócios/diretores e administradores - estão atualizados, especialmente se o CEP corresponde ao endereço informado;
- Acessar a <u>REDESIM</u>;
- Em Inscrições Tributárias clicar Solicite sua Inscrição;
- Em *Coletor Nacional*;
- Informar UF=**MG** e Município=**Belo Horizonte**;
- Clicar em continuar;
- Escolher a opção *Substituto Tributário no Estado*;
- Para o evento **602** utilizar a data de abertura do estabelecimento como a data do evento. Para os eventos opcionais **214** ou **218** utilizar a data atual.

## III - Documentação e envio

Envio:

Os documentos abaixo deverão ser **digitalizados** e enviados para o endereço eletrônico <u>saifdicadest@fazenda.mg.gov.br</u>, indicando o <u>número do protocolo</u> gerado pelo SIARE (Sistema Integrado de Administração da Receita Estadual de Minas Gerais). O acompanhamento da solicitação poderá ser efetuado por meio da <u>consulta ao protocolo</u> <u>no SIARE</u>.

Documentação:

- Atos constitutivos da sociedade ou da declaração de empresário, devidamente atualizados, e, quando se tratar de sociedade por ações, estatuto social e ata da última assembleia de designação ou eleição da diretoria;
- Taxa de expediente para análise do pedido de inscrição estadual, no valor de 90 <u>UFEMG</u>

   equivalente a **R\$ 334,04** (valor válido para o ano de 2020), recolhida através da <u>Guia Nacional de Recolhimento de Tributos Estaduais (GNRE)</u> código de receita 60001-6 ou através do <u>Documento de Arrecadação Estadual Avulso</u>.
- Registro na Agência Nacional do Petróleo (ANP), se distribuidora de combustível líquido derivado de petróleo ou de gás liquefeito de petróleo (GLP) ou de Transportador Revendedor Retalhista (TRR).

## IV. Outras Informações

- O **acompanhamento da solicitação** poderá ser realizado em <u>Consulta de Protocolo</u> informando o protocolo do SIARE.
- As obrigações tributárias e outras informações poderão ser consultadas em <u>Cadastro Contribuintes ICMS Substitutos Tributários Externos</u>.
- Para Inscrição de filial, o solicitante deverá verificar, primeiramente, se os dados do QSA (Quadro de sócios/administradores) estão atualizados com o da RFB (Receita Federal do Brasil) evitando o indeferimento do pedido e consequentemente a perda da taxa de expediente para análise do serviço.
- Na conclusão do protocolo com o Deferimento pela SEF/MG, todos os dados da solicitação serão migrados para o Cadastro de Contribuinte - SIARE, inclusive a geração de login e senha. O sistema enviará mensagem sobre a entrega do termo de

responsabilidade com ênfase na assinatura através do Certificado Digital, no seguinte formato: "Para assinatura do Termo de Responsabilidade faça o login no SIARE com Certificado Digital e-CPF ou e-CNPJ".

Caso contrário, o Termo de responsabilidade poderá ser enviado para o e-mail:

saifdicadest@fazenda.mg.gov.br